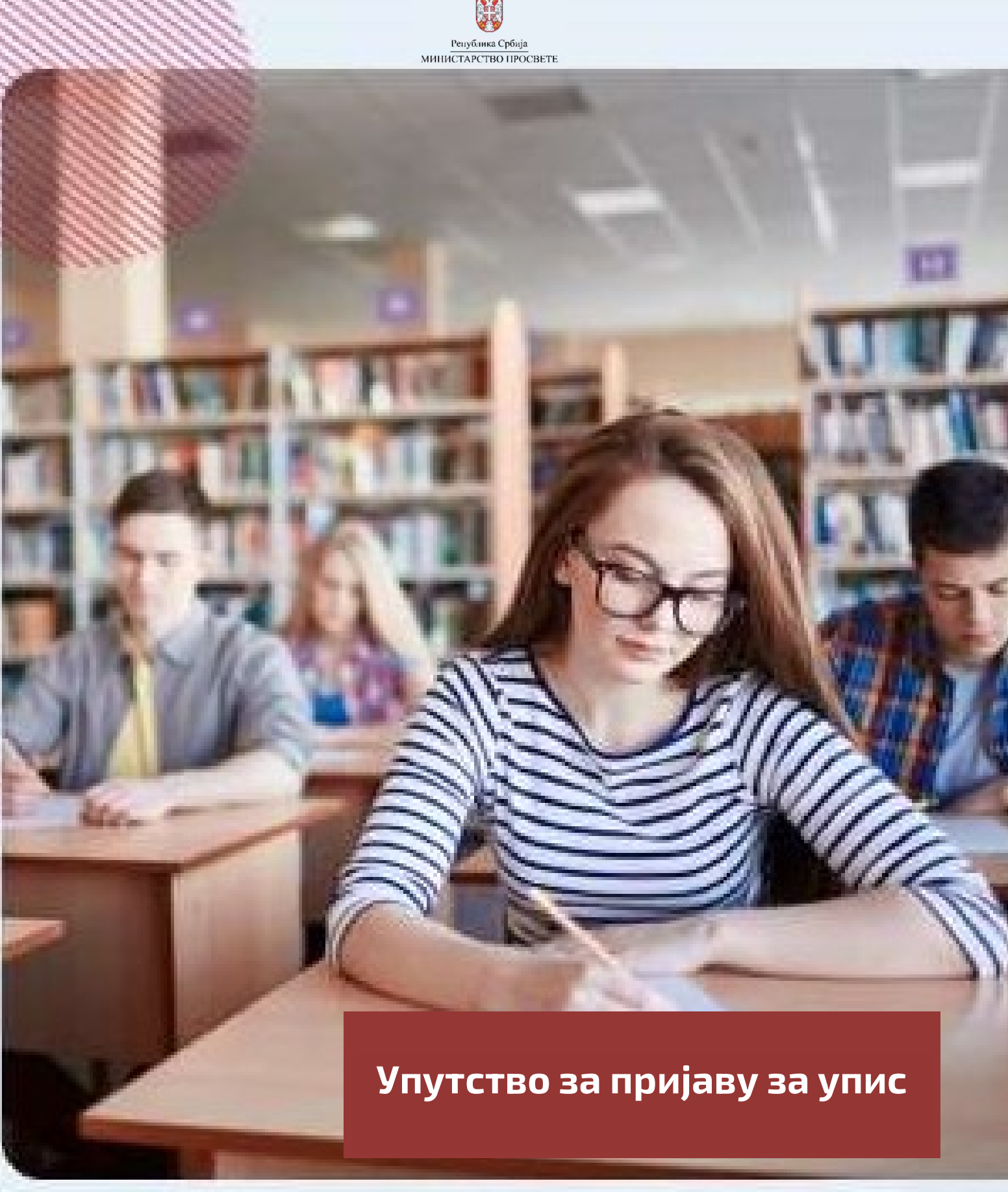

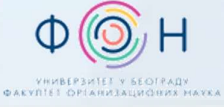

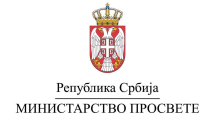

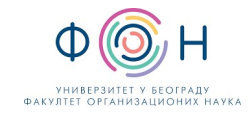

# САДРЖАЈ

| Увод                                  | 3 |
|---------------------------------------|---|
| Електронско подношење пријаве за упис | 3 |
| Преглед пријаве за упис               | 5 |
| Прихватање пријаве за упис            | 5 |

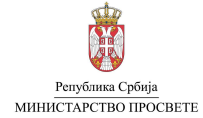

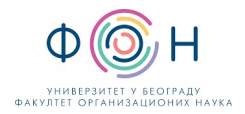

## увод

Кандидат који је након расподеле распоређен на одређени образовни профил школе, има могућност да изврши увид у распоређивање, на начин прописан чланом 11 Правилника о упису ученика у средњу школу, као и да поднесе пријаву за упис у школу.

Пријаву може поднети родитељ, односно други законски заступник, на три начина:

- 1. Електронски, преко јавног портала МСШ (Моја средња школа),
- 2. Непосредно у матичној основној школи ученика или
- 3. Непосредно у средњој школи где је кандидат распоређен.

Рок за подношење пријаве је дефинисан **Календаром активности** који се налази на јавном порталу МСШ (*Моја средња* школа) у секцији **Подршка**.

### ЕЛЕКТРОНСКО ПОДНОШЕЊЕ ПРИЈАВЕ ЗА УПИС

Пријаву за упис можете поднети у сегменту Упис (означено бројем 1 на слици испод) избором дугмета Подношење пријаве (означено бројем 2).

| * | Подаци о ученицима | Основне школе      | Средње школе   | Образовни профили | Пријемни испити | Завршни испит    | Спортски резултати | еВежбаоница   | Извештаји | Подршка |
|---|--------------------|--------------------|----------------|-------------------|-----------------|------------------|--------------------|---------------|-----------|---------|
| ^ |                    |                    |                |                   |                 |                  |                    |               |           |         |
|   | Осн                | овне информациј    | е Завршни      | и испит Прије     | мни испити      | Спортски резулта | ти Листа опре      | едељења       | Упис      | 1       |
|   | Евиден             | тиране при         | ијаве за уп    | ис                |                 |                  | Под                | ношење пријав | ۰ +       | 2       |
|   | Ученик нем         | ма евидентиране пр | ријаве за упис |                   |                 |                  |                    |               |           |         |

Након избора опције Подношење пријаве, отвара се прозор са формом за подношење нове пријаве за упис (слика испод).

| Основне информације                                       | Завршни испит           | Пријемни испити   | Спортски резултати | Листа опредељења | Упис          |  |
|-----------------------------------------------------------|-------------------------|-------------------|--------------------|------------------|---------------|--|
| Подношење нове пријаве за упис                            |                         |                   |                    |                  |               |  |
| Изаберите образовни профил за к                           | оји желите да поднесете | е пријаву за упис |                    |                  |               |  |
| SRZR SG 4D06S (4 год./Српски                              | )                       |                   |                    |                  |               |  |
| Машински техничар за компјут<br>08069212   Техничка школа | ерско конструисање      |                   |                    |                  | $\rightarrow$ |  |
| Зрењанин, Зрењанин, Средњоб                               | анатски управни округ   |                   |                    |                  |               |  |
|                                                           |                         |                   |                    |                  |               |  |

Ако изаберете образовни профил на који кандидат распоређен и који је понуђен, отвориће се форма Подношење нове пријаве за упис (слика испод) у којој треба попунити тражене податке.

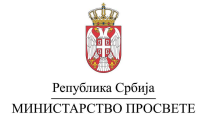

Упутство за пријаву за упис

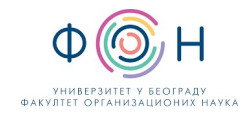

| Основне информације                       | Завршни испит                               | Пријемни испити         | Спортски резултати | Листа опредељења | Упис |
|-------------------------------------------|---------------------------------------------|-------------------------|--------------------|------------------|------|
| Подношење нове г                          | ријаве за упис                              |                         |                    | Назад            | <    |
| Подаци о профилу на који                  | је ученик распоређен                        |                         |                    |                  |      |
| Средња школа                              | 08069212   Техничка школа<br>Зрењанин, -, - | теленчар за компјутерск | копструксаве       |                  |      |
| Трајање                                   | 4 год.                                      |                         |                    |                  |      |
| Језик                                     | Српски језик                                |                         |                    |                  |      |
| Први страни језик *                       |                                             |                         |                    |                  |      |
| Немачки језик                             |                                             |                         |                    |                  | *~   |
| Други страни језик *                      |                                             |                         |                    |                  |      |
| Енглески језик                            |                                             |                         |                    |                  | * 🗸  |
| Одаберите изборни предмет                 |                                             |                         |                    |                  | ~    |
| Број телефона родитеља/ДЗЗ *              |                                             |                         |                    |                  |      |
|                                           |                                             |                         |                    |                  |      |
| Адреса електронске поште/ДЗ               | 3.                                          |                         |                    |                  |      |
|                                           |                                             |                         |                    |                  |      |
| Чапомена                                  |                                             |                         |                    |                  |      |
|                                           |                                             |                         |                    |                  |      |
|                                           |                                             |                         |                    |                  |      |
|                                           |                                             |                         |                    |                  |      |
|                                           |                                             |                         |                    |                  |      |
|                                           |                                             |                         |                    |                  | h    |
| Потребан дом ученика 🗌                    |                                             |                         |                    |                  |      |
| Потребан дом ученика<br>Потребан интернет | )                                           |                         |                    |                  | ĥ    |

У првом делу форме приказани су основни подаци о образовном профилу школе на који је кандидат распоређен (означено бројем 1 на слици изнад). Уколико за кандидата не постоје информације о страним језицима које је учио у основној школи, биће омогућен избор страног језика, односно страних језика које наставља да учи у средњем образовању и васпитању (означено бројем 2). Потребно је да кандидат одабере један од изборних предмета (означено бројем 3). У случају уписа неке од гимназија, кандидату ће бити понуђено да се определи за изборни програм, односно изборне програме које гимназија нуди (није приказано на слици). Даље, обавезан податак је број телефона и адреса електронске поште родитеља/Д33 како би средња школа могла да контактира родитеље/дзз у случају потребе. У приказаној форми на крају, можете унети напомену и изабрати опцију Потребан број ученика и/или Потребан интернет. Након уноса и провере свих претходно података, да бисте поднели пријаву за упис неопходно је кликнути на дугме Сачувај пријаву (означено бројем 5).

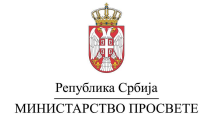

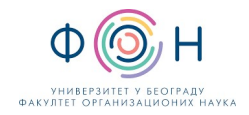

## ПРЕГЛЕД ПРИЈАВЕ ЗА УПИС

У подсекцији Евидентиране пријаве за упис дат је преглед поднете пријаве.

За евидентирану пријаву приказане су њене основне информације (означено бројем 1 на слици испод) и статус (означено бројем 2). Поред тога доступне су акције поништи пријаву, преузми PDF документ и информације о пријави (означено бројем 3).

| Осн                                                                                                | овне информације                                                                                | Завршни испит                                                                             | Пријемни испити        | Спортски резултати | Листа опре         | деље             | ња Упис    |  |  |
|----------------------------------------------------------------------------------------------------|-------------------------------------------------------------------------------------------------|-------------------------------------------------------------------------------------------|------------------------|--------------------|--------------------|------------------|------------|--|--|
| Евидентиране пријаве за упис<br>Напомена: Кликом на пријаву за упис можете отворити детаље пријаве |                                                                                                 |                                                                                           |                        |                    |                    |                  |            |  |  |
| Шнфра                                                                                              | Профил                                                                                          |                                                                                           | Датум подне            | шења Место подн    | ошења Стату        | c                | Акције     |  |  |
| 67720-УП                                                                                           | SRZR SG 4D06S (4 год.<br>Машински техничар за<br>08069212   Техничка и<br>Зрењанин, Зрењанин, С | / <b>Српски)</b><br>компјутерско конструисан<br><b>икола</b><br>Гредњобанатски управни он | ье 25.06.2024.<br>круг | 17:51 МСШ пор      | отал Евиденти<br>1 | рана<br><b>2</b> | 0 🗅 i<br>3 |  |  |

Уколико поништите евидентирану пријаву за упис, потребно је да поднесете нову по претходно описаној процедури.

#### ПРИХВАТАЊЕ ПРИЈАВЕ ЗА УПИС

Без обзира на то да ли је пријава за упис поднета електронски, преко јавног портала Моја средња школа, непосредно у матичној основној школи ученика или у средњој школи где је кандидат распоређен, директор средње школе на чији се образовни профил кандидат уписује, евидентирану пријаву кандидата прихвата или поништава, како би се процес уписа завршио.

Тек када директор средње школе прихвати пријаву, сматра се да је кандидат успешно уписан у средњу школу и он се тада појављује у листи уписаних ученика средње школе.